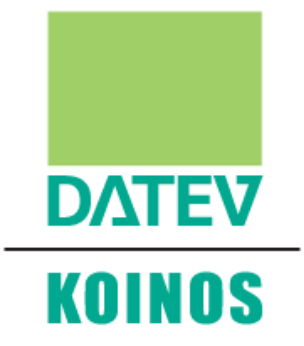

# **FattureGO**

Guida introduttiva

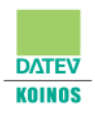

## INDICE

| Introduzione                    | 3  |  |  |
|---------------------------------|----|--|--|
| Accesso a DK Cloud              | 3  |  |  |
| Profilo utente                  | 4  |  |  |
| Prima attivazione               | 4  |  |  |
| Barra degli strumenti           | 5  |  |  |
| Jpload dei file da disco locale |    |  |  |
| Ripristino dell'archivio        |    |  |  |
| Accesso a FattureGO             |    |  |  |
| Configurazione dell'azienda     |    |  |  |
| Tabelle                         |    |  |  |
| Creazione dei documenti         | 12 |  |  |
| Strumenti di collaborazione     | 13 |  |  |
|                                 |    |  |  |

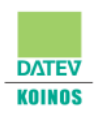

#### Introduzione

**DATEV KOINOS FattureGO** consente, attraverso Internet ed un browser di navigazione, la gestione della documentazione legata alle vendite di prodotti e fornitura di servizi. Grazie alla sua struttura, alla semplicità di utilizzo ed alle funzioni di collaborazione è possibile produrre facilmente ogni documento e condividerlo con il proprio commercialista per la successiva contabilizzazione. Le fatture elettroniche possono essere trasmesse telematicamente ai propri clienti, attraverso il Sistema di Interscambio (SdI), in modo del tutto automatico.

La presente guida ha lo scopo di fornire ai nuovi utenti alcune semplici istruzioni per iniziare ad utilizzare il modulo.

#### Accesso a DK Cloud

DATEV KOINOS Cloud è l'ambiente che consente di utilizzare il modulo FattureGO. L'accesso avviene automaticamente attraverso il sito DK Servizi Web (<u>https://serviziweb.datev.it</u>) nel quale si è entrati utilizzando **username** e **password** fornite dal proprio commercialista.

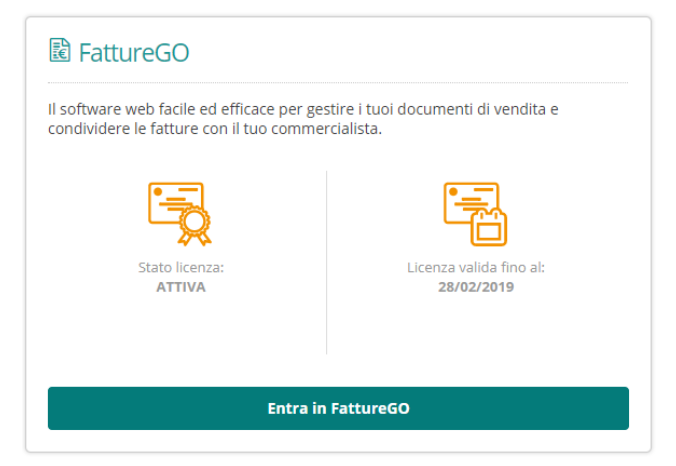

Una volta entrati si presenta il seguente ambiente:

| ഭാ   | Desktop           |                                                                                                    |                   | -          |  |  |  |  |  |  |
|------|-------------------|----------------------------------------------------------------------------------------------------|-------------------|------------|--|--|--|--|--|--|
|      |                   | Pagina iniziale                                                                                                    |                   |            |  |  |  |  |  |  |
|      | 📒 FattureGO       | le news d DATEV KODKOS dedkato alle autende                                                                                                    |                   |            |  |  |  |  |  |  |
| Шц.  | PR Profilo utente | Novità e documentazione                                                                                                    |                   |            |  |  |  |  |  |  |
| _    |                   | 1 messaggi non letti, di cui 1 importanti                                                                                                    | Visualizza: Tutti | Da leggere |  |  |  |  |  |  |
| 0    | Chiudi sessione   | Benvenuto in DATEV KOINOS Cloud - Prima di iniziare ti invitiamo a leggere queste brevi guide introduttive     La patiaforma doud DATEV KOINOS ri innoval Resta informato sule novità. |                   | ₩ * ∧      |  |  |  |  |  |  |
| als. |                   | Scarica la breve quida per iniziare ad utilizzare i servizi Cloud di DATEV KOINOS,                                                                                                    |                   |            |  |  |  |  |  |  |
| C    |                   | Scarica la breve quida introduttiva al software di fatturazione.                                                                                                    |                   |            |  |  |  |  |  |  |
|      |                   |                                                                                                    |                   |            |  |  |  |  |  |  |
|      |                   | Vuol utilizzare un tablet per utilizzare l'applicazione?                                                                                                    |                   |            |  |  |  |  |  |  |
|      |                   | Scarica la breve ouida per utilizare i servizi Cloud di DATEV KOINOS sui dispositivi dotati di schermo tattile.                                                                        |                   |            |  |  |  |  |  |  |
|      |                   |                                                                                                    |                   |            |  |  |  |  |  |  |
|      |                   |                                                                                                    |                   |            |  |  |  |  |  |  |
|      |                   |                                                                                                    |                   |            |  |  |  |  |  |  |
|      |                   | Buon lavoro!                                                                                                    |                   |            |  |  |  |  |  |  |
|      |                   | I team DATEV KOINOS                                                                                                    |                   |            |  |  |  |  |  |  |
|      |                   |                                                                                                    |                   |            |  |  |  |  |  |  |
|      |                   |                                                                                                    |                   |            |  |  |  |  |  |  |
|      |                   |                                                                                                    |                   |            |  |  |  |  |  |  |
|      |                   |                                                                                                    |                   | ~          |  |  |  |  |  |  |
|      |                   |                                                                                                    |                   |            |  |  |  |  |  |  |
|      |                   |                                                                                                    |                   |            |  |  |  |  |  |  |

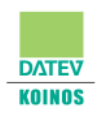

#### Profilo utente

Nella sezione **Profilo utente** è possibile verificare le proprie informazioni personali, lo stato di attivazione della licenza e le sue caratteristiche.

L'indirizzo email riportato è quello al quale verranno inviate le notifiche che il proprio commercialista ha eventualmente configurato per il proprio profilo. Da questa sezione è inoltre possibile decidere se i messaggi di posta elettronica avranno come oggetto il nome e cognome dell'utente, oppure la denominazione dell'archivio in uso.

| PR Pro          | ofilo utente                                                           |  |
|-----------------|------------------------------------------------------------------------|--|
| Utilizzare i ca | ampi sottostanti per modificare il proprio profilo utente.             |  |
| Utente          |                                                                        |  |
| Cognome:        | Rossi                                                                  |  |
| Nome:           | Mario                                                                  |  |
| Email:          | mario.rossi@email.it                                                   |  |
| Nome visua      | ilizzato nei messaggi di posta elettronica inviati dalle applicazioni: |  |
| C Utilizza      | nome e cognome dell'utente                                             |  |
| Utilizza        | la descrizione dell'archivio aperto                                    |  |
| Per modifica    | are i dati del proprio profilo accedere al sito DATEV KOINOS           |  |

### Prima attivazione

L'attivazione del modulo avviene in maniera automatica nel momento in cui si effettua il primo accesso.

Tuttavia, in caso di necessità, è possibile attivare manualmente la licenza nell'apposita sezione del Profilo utente.

Una volta completata l'attivazione, nella sezione **Applicazioni attivate** del Profilo utente saranno disponibili tutti i dettagli riguardo ai moduli acquistati, al numero di utenti attivi e alla durata di validità di ciascun modulo.

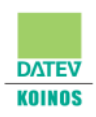

#### Barra degli strumenti

Nella parte laterale sinistra del browser è posizionata la **Barra degli strumenti** che mette a disposizione alcuni di comandi utili.

#### COMANDO DESCRIZIONE

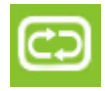

**Aggiorna:** permette di ottimizzare la risoluzione dell'applicazione qualora venga ridimensionata la finestra del browser, oppure per ripristinare la sessione di lavoro in caso di problemi alla connessione Internet.

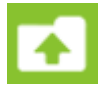

**Invia file:** apre l'archivio dei Documenti per caricare i file dal proprio disco locale, qualora le funzioni utilizzate nelle applicazioni li richiedano (es. caricamento del logo aziendale).

| T | υ | 0 |  |
|---|---|---|--|
|   | = | - |  |
|   | _ | - |  |

**Copia/Incolla testo:** apre la funzione degli "Appunti" nella quale è possibile trovare il testo copiato all'interno dell'applicazione o digitare del testo che risulterà incollabile nell'applicazione.

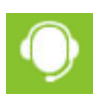

**Richiedi assistenza:** rimanda alla pagina dove è possibile acquistare una sessione di formazione con un trainer o segnalare eventuali malfunzionamenti.

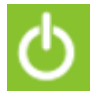

Logout: effettua la disconnessione dall'applicazione.

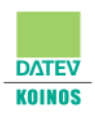

#### Upload dei file da disco locale

Alcune funzionalità, come ad esempio l'impostazione del logo aziendale, richiedono il caricamento di file dal disco locale. In questo caso verrà visualizzata una apposita maschera che consente di inviare i file necessari alle procedure interessate. Per caricare i file è necessario procedere come segue:

- 1. Le funzionalità che richiedono il caricamento di file offriranno in automatico la maschera "Invia ed apri file".
- 2. Quando la maschera "Invia ed apri file" viene visualizzata, attendere l'apertura della maschera di selezione dei file da disco locale. Qualora la maschera di selezione non dovesse

comparire, è possibile sia richiamarla manualmente attraverso l'apposito pulsante **basic** posto sulla barra degli strumenti laterale, sia trascinare il file direttamente dal proprio disco locale alla cartella "**Invia ed apri file**".

3. Una volta inviato il file, quest'ultimo risulterà disponibile nell'applicazione.

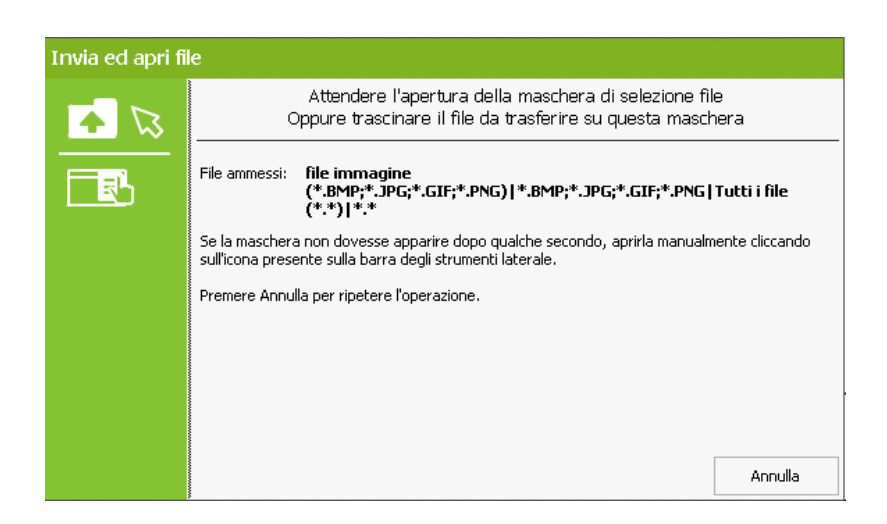

## Ripristino dell'archivio

È possibile acquistare il servizio di **Ripristino dell'archivio** attraverso cui, in caso di perdita dati, si può richiedere il ripristino del proprio archivio. DATEV KOINOS garantisce il salvataggio dell'ambiente dati in uso fino a 5 giorni precedenti la richiesta.

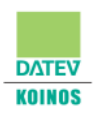

#### Accesso a FattureGO

Attraverso il menu laterale sinistro è possibile avviare il modulo **FattureGO**, selezionando la relativa voce ed il link FattureGO.

| ര          | Desktop           |                                                                                                    |                                                                                                    | •                                        |
|------------|-------------------|----------------------------------------------------------------------------------------------------|----------------------------------------------------------------------------------------------------|------------------------------------------|
|            | Pagina iniziale   | FattureGO                                                                                                    |                                                                                                    |                                          |
|            | FattureGO         | L'applicazione consente la gestione della documentazione legata alle vendite di prodotti e fornitura<br>collaborazione è possibile produrre facilmente ogni documento e condividerio con il proprio commer | a di servizi. Grazie alla sua struttura, alla semplicità di utilizz<br>cialista per la successiva contabilizzazione. Le fatture elett | o ed alle funzioni di<br>roniche possono |
|            | PR Profilo utente | essere d'asmesse celemancamente ai propri cienti in modo dei tutto automatico.<br>Novità e documentazione                                                                                                  |                                                                                                    |                                          |
| $\bigcirc$ | × Chiudi sessione | 0 messaggi non letti                                                                                                    | Visualizza: Tutti                                                                                                    | Da leggere                               |
| <u> </u>   |                   | Non è presente nessuna comunicazione                                                                                                    |                                                                                                    | ^                                        |
| Ф          |                   |                                                                                                    |                                                                                                    |                                          |
|            |                   |                                                                                                    |                                                                                                    |                                          |
|            |                   |                                                                                                    |                                                                                                    |                                          |
|            |                   |                                                                                                    |                                                                                                    |                                          |
|            |                   |                                                                                                    |                                                                                                    |                                          |
|            |                   |                                                                                                    |                                                                                                    | ~                                        |

Al primo accesso viene mostrata la procedura che consente di creare il proprio archivio aziendale; si raccomanda di seguire correttamente la procedura compilando tutti i campi obbligatori.

| DATEV KOINOS - Fat              | ttureGO                              | 2018                                                                     |                                                             |                                          | Coloriona archivia                            |        |
|---------------------------------|--------------------------------------|--------------------------------------------------------------------------|-------------------------------------------------------------|------------------------------------------|-----------------------------------------------|--------|
| Crea e organizza i tuoi documen | nti di vendita                       | Nuova az                                                                 | jida - Passo 2 di 4 X                                       |                                          | Seleziona archivio                            | Chiudi |
| Vendite                         |                                      | Selezione del no<br>- Nominativo<br>Codice: [<br>Denom.: [<br>Cognome: [ | minativo per il quale attivare la gestione fatture  ******* |                                          | DV C                                          |        |
|                                 | ordini, fatture, ecc.                | Comune<br>di nascita: [<br>P. IVA IT: [<br>Indirizzo: [                  | Cod. fisc.:         Tipo:           N.:         N.:         | <b>n ti</b><br>aborazione<br>mercialista | Consente di accedere al<br>supporto software. |        |
| Clienti B                       | eni e serv                           | Comune: [<br>O Estero<br>Località: [<br>Stato fed.: [                    | Reg.:         D           ZIP:                              |                                          |                                               |        |
| Inserisci i tuoi clienti de     | nserisci i beni e i ser<br>a vendere |                                                                          |                                                             | tabelle                                  |                                               |        |
|                                 | [                                    | Guida                                                                    | < Indetro Avanti > Annulla                                  |                                          |                                               |        |

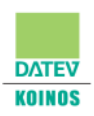

#### Configurazione dell'azienda

Una volta creata la propria azienda, si consiglia di procedere con la configurazione delle impostazioni dell'archivio.

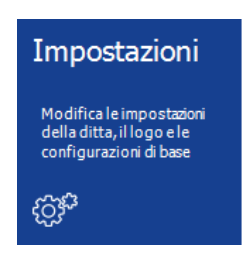

Nella sezione **Configurazione Azienda** è possibile configurare l'ambiente di lavoro: l'aspetto della pagina iniziale, la gestione delle aliquote IVA per beni e/o servizi, il testo predefinito per l'invio documenti, la denominazione dell'archivio ecc.

In particolare è possibile configurare l'intestazione ed il logo aziendale. L'editor offre le classiche opzioni di formattazione che consentono una maggiore personalizzazione dell'intestazione.

| € Configur                                                                                                    | razione azienda 💾 👰                                                                                                    |                                                                                                    |                      |   |  |  |  |
|----------------------------------------------------------------------------------------------------|----------------------------------------------------------------------------------------------------|----------------------------------------------------------------------------------------------------|----------------------|---|--|--|--|
| Modifica i parame                                                                                                    | etri di configurazione                                                                                                    |                                                                                                    |                      |   |  |  |  |
| Ambiente di lavoro                                                                                                    | Statistiche                                                                                                    |                                                                                                    |                      |   |  |  |  |
| Generale<br>Articoli<br>Aliquote IVA<br>Causali contabili<br>Contropartite<br>Cassa e ritenuta<br>Intestazione azienda | Valori in portafoglio<br>✓ Solo dell'anno in corso<br>Classifica clienti<br>✓ Solo dell'anno in corso<br>Vendite beni e servizi<br>✓ Solo dell'anno in corso | Numero massimo clienti in classifica:<br>Numero mesi da elaborare:<br>Numero massimo beni in classifica:<br>Numero massimo servizi in classifica:<br>Numero mesi da elaborare: | 20<br>12<br>20<br>20 |   |  |  |  |
| Spese da trasmettere<br>Predefiniti nei documenti                                                                      | Visualizzazione maschere                                                                                                    |                                                                                                    |                      |   |  |  |  |
| Fatturazione elettronica<br>Stampa documenti<br>Invio documenti                                                        | ✓ Esegui in apertura una ricerca o<br>Lingua selezionata: Italiano (Ital                                                                                     | ia)                                                                                                    |                      | ~ |  |  |  |
| Collaborazione                                                                                                    | Formato<br>Cifre decimali prezzi unitari:<br>Cifre decimali quantità beni/servizi:                                                                           | 2     V       2     V                                                                                                    | 2 ~                  |   |  |  |  |

| € Configur                | razione azienda 🔛 🥑                                          |
|---------------------------|--------------------------------------------------------------|
| Modifica i parame         | etri di configurazione                                       |
| Auchinete di lauran       |                                                              |
| Ampiente di lavoro        | Intestazione azienda                                         |
| Generale                  | 🖺 📈 🗍 🚰 🛛 Arial 🔻 13,5 🔻 🗛 'A B I 🖳 🖳 😌 🛠 🗸                  |
| Articoli                  |                                                              |
| Aliquote IVA              | 🛛 🗄 🗄 🛱 🦉 🦉 🗮 🗄 🗏 🗏 🗐 🖓 Interlinea * 🦄 * V 🛛 Normale 🔻 V     |
| Causali contabili         | <b>X</b>                                                     |
| Contropartite             |                                                              |
| Cassa e ritenuta          | La Kanda Spa<br>Via della Porto 7                            |
| Intestazione azienda      | 27100 FAVIA PV<br>Indirizzo email principale info@laranda.it |
| Logotipo aziendale        |                                                              |
| Spese da trasmettere      |                                                              |
| Predefiniti nei documenti |                                                              |
| Fatturazione elettronica  |                                                              |
| Stampa documenti          |                                                              |
| Invio documenti           |                                                              |
| Collaborazione            | Ripristina intestazione predefinita                          |

Per caricare invece il logo aziendale, è necessario accedere alla voce corrispondente nelle impostazioni e quindi premere il pulsante "**Sfoglia**" per selezionare il file di immagine dal proprio disco locale e caricarlo nella maschera "**Invia e apri il file**".

| € Configur                                                                                                    | razione azienda                                                                                                    | Balva | 2<br>Guida |
|----------------------------------------------------------------------------------------------------|----------------------------------------------------------------------------------------------------|-------|------------|
| Modifica i parame                                                                                                    | etri di configurazione                                                                                                    |       |            |
| Ambiento di lovoro<br>Generale<br>Articol<br>Altocol<br>Cossili contabili<br>Controparte<br>Cassi e refanuta<br>Interdazione azendo<br>Cosse e refanuta<br>Elestazione azendo | Invia ed apri file         Cliccare l'fona per l'apertura della maschera di selezione file           Cliccare l'accenare if file da trasferire su questa maschera         Cliccare l'accenare if file da trasferire su questa maschera           File annessi:         file immagine<br>(*.org)*.PFG*.GIP;*.PFG)*.BFPP*.JFG;*.GIP;*.PFG]*.tutui file |       |            |
| Predemin ne documenti<br>Fatturazione elettronica<br>Stampa documenti<br>Invia documenti<br>Collaborazione                                                                    | Dimensione defininingere sele Annula Qualità di stamps: Akazaa defininingere in stampa: Nuova dimensione defininingere in stampa: Si consiglia di non ublizzere immegriri di akezza stampata superiore a 150 pixel                                                                                                    |       |            |
|                                                                                                    | Elmina                                                                                                    | Sfo   | glia       |

DATEV

KOINOS

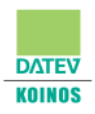

Nella sezione **Anagrafica Azienda** è possibile modificare i dati anagrafici della propria azienda indicati nella procedura guidata di creazione dell'archivio.

È possibile specificare indirizzi e/o recapiti alternativi, impostare gli istituti di credito, indicare tutte le informazioni relative ai soci e tenere traccia delle variazioni storiche intercorse nel tempo.

| Sommario 🛛                       |                           |                                                                                      |
|----------------------------------|---------------------------|--------------------------------------------------------------------------------------|
| Schede anagrafica                | Nuovo Modifica            | Ingrandisci   Salva Annulla                                                          |
| 🕏 Dati di base                   | Codice: 00000015          | Progressivo: 1077 Cliente C.A.F. Studio Intermediario                                |
| 🗎 Residenza / Sede legale estera | Codice fiscale:           | / Codice univoco IPA/SDI (fatt. elettr.):                                            |
| Domicilio fiscale (se diverso)   | Soggetto                  |                                                                                      |
| 🕞 Indirizzi e Recapiti           | Tipologia:                | Società di capitali / ente commerciale 🗸 C.F. non iscritto all'anagrafe tributaria 🗌 |
| 🕞 Dati gestionali                | Intestazione:             | Spettabile V Partita IVA: IT                                                         |
| 🕞 Istituti di credito            | Natura giuridica:         | 03 🕅 Societa' per azioni Tipo: SPA 🕅 SOCIETÀ PER AZIONI                              |
| 🕞 Dati societari                 | Den. / Rag. soc.:         | La Randa spa                                                                         |
| 🕞 Soci                           | Sigla:                    |                                                                                      |
| 🗎 Variazioni storiche            | Titolo:                   |                                                                                      |
|                                  | Cognome:                  | Nome:                                                                                |
|                                  | Stato civile:             | Sesso:                                                                               |
|                                  | Data di nascita:          | 12                                                                                   |
|                                  | Comune:                   | 👘 😭 Provincia:                                                                       |
|                                  | Residenza / Sede Legale - | Nazionale                                                                            |
|                                  |                           | Indirizzo predefinito per la corrispondenza                                          |
|                                  | Indirizzo:                | Via del Porto N.civ.: 7                                                              |
|                                  | Comune:                   | PAVIA                                                                                |
| 🙎 Schede anagrafica              | Provincia:                | PV CAP: 27100 Regione: 10 CAMBARDIA                                                  |
| 🛯 Documenti allegati             |                           |                                                                                      |

Per poter emettere i documenti di vendita è necessario compilare anche le anagrafiche dei propri clienti:

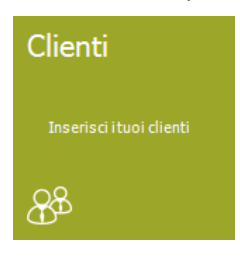

Ai fini della trasmissione telematica è fondamentale compilare il Codice Univoco fornito dai propri clienti e che li identifica nel Sistema di Interscambio (SdI).

| € Cli                 | enti    |                   |                |                 |                   |                      |        | Chiudi        | E<br>Salva   | Salva e continua | Guida           |
|-----------------------|---------|-------------------|----------------|-----------------|-------------------|----------------------|--------|---------------|--------------|------------------|-----------------|
| Dati anagrafici di b  | base Er | nissione document | i Stampa docum | enti Altri dati | Gruppi di clienti | Indirizzi e recapiti | Banche |               |              |                  |                 |
| Nominativo<br>Codice: | ******* |                   | Intestazione:  | ×               | Tipologia:        |                      |        |               |              |                  | ~               |
| Titolo:               |         | ~                 | Cognome:       |                 |                   | Nome:                |        |               |              | Nat. giuridica:  |                 |
| Part. IVA:            |         | _                 | Cod. fisc.:    |                 | /                 | 7                    |        |               |              |                  |                 |
| Data nasc.:           |         | 12                | Comune:        |                 |                   |                      |        | <u>.</u>      | 2            | Sesso:           | ~               |
| Tipo:                 |         |                   |                |                 |                   |                      |        | Codice univoc | o IPA/SDI (f | attura elettr.): |                 |
| Indirizzo sede        |         |                   |                |                 |                   |                      |        |               |              |                  |                 |
| Indirizzo:            |         |                   |                |                 |                   |                      |        |               |              | N.dv.:           |                 |
| Nazionale Comune:     |         |                   |                |                 |                   |                      |        | 😬 🎦 🛵         | Pr.:         | CAP:             |                 |
| Estero Località:      |         |                   |                |                 |                   |                      |        |               |              | ZIP:             |                 |
| Stato fed.:           |         |                   | Sta            | ito:            |                   |                      |        |               |              |                  | - în <i>î</i> n |
| Id. IVA:              |         |                   | Codice I       | SO:             |                   |                      |        |               |              |                  |                 |
| Contabilità           |         |                   |                |                 |                   |                      |        |               |              |                  |                 |
| Mastro:               | MC001   | Clienti           |                |                 |                   |                      |        |               |              |                  |                 |
| Centri di costo:      |         |                   |                |                 |                   |                      |        |               |              |                  |                 |

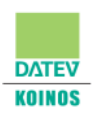

#### Tabelle

Nell'area sono disponibili tutte le tabelle che, se opportunamente compilate, facilitano l'inserimento delle informazioni in fase di elaborazione dei documenti.

Prima di procedere alla creazione dei documenti, si consiglia di inserire le informazioni riguardanti i Beni e/o i Servizi erogati dalla propria azienda, di suddividere i propri articoli in Categorie merceologiche e di impostare le unità di misura, i Codici IVA, le spese e le modalità di pagamento.

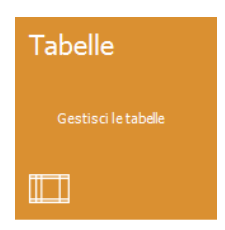

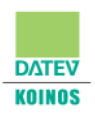

#### Creazione dei documenti

Per creare un nuovo documento accedere alla sezione Documenti quindi selezionare la tipologia di documento che si desidera creare.

| Documenti                                                 |
|-----------------------------------------------------------|
| Crea i tuoi documenti (preventivi, ordini, fatture, ecc.) |
|                                                           |

È possibile creare e gestire i seguenti documenti selezionando il relativo box:

| Documenti |                         | Documenti elettronici | Altri documenti        |
|-----------|-------------------------|-----------------------|------------------------|
| ٠         | Fattura                 | Fattura               | Preventivo             |
| ٠         | Fattura di acconto      | Fattura di acconto    | Ordine                 |
| ٠         | Nota di credito         | Nota di credito       | Proforma               |
| ٠         | Fattura accompagnatoria |                       | Rapporto di intervento |

Documento di trasporto ٠

| Documenti                                                                                                    | Documenti elettron                                             |               |
|----------------------------------------------------------------------------------------------------|----------------------------------------------------------------|---------------|
| Fattura<br>Crea una fattura                                                                                                    | Fattura di<br>acconto<br>Crea una fattura di<br>acconto        | Fattura elett |
|                                                                                                    |                                                                |               |
| Fattura accompa                                                                                                    | Fattura di ac                                                  |               |
| Crea una fattura a                                                                                                    | Crea una fat                                                   |               |
|                                                                                                    | æ                                                              |               |
| Nota di<br>credito<br><sup>Cres una nota di credito</sup>                                                                                                    | Documento<br>di trasporto<br>Crea un documento di<br>trasporto | Nota di credi |
| Roja de la companya de la companya d | <b>₽</b>                                                       |               |

| Altri documenti           |                                   |  |  |  |
|---------------------------|-----------------------------------|--|--|--|
| Preventivo                | Ordine                            |  |  |  |
| Crea un preventivo        | Crea un ordine                    |  |  |  |
| Ē                         |                                   |  |  |  |
| Proforma                  | Rapporto di                       |  |  |  |
| Crea una fattura proforma | Crea un rapporto di<br>intervento |  |  |  |
| ₽.                        |                                   |  |  |  |

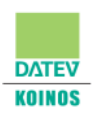

#### Strumenti di collaborazione

Nell'area Strumenti è possibile configurare il collegamento con il proprio commercialista utile a:

- **abilitare** il canale di trasmissione delle fatture elettroniche emesse nei confronti dei propri clienti, servizio messo a disposizione dal proprio commercialista
- contabilizzare i documenti emessi inviandoli al proprio commercialista

Tutte operazioni vengono effettuate attraverso pochi e semplici passi.

#### Configurazione della collaborazione

La collaborazione può essere configurata nella sezione **Collabora**, dove è possibile indicare **username** e **password** forniti dal proprio commercialista per l'accesso ai servizi e specificare l'azienda per la quale attivare i servizi stessi (attraverso il comando <u>Attiva</u>).

|                                                                                                    | Collabora                                                                            |                              |  |  |  |  |  |
|----------------------------------------------------------------------------------------------------|--------------------------------------------------------------------------------------|------------------------------|--|--|--|--|--|
|                                                                                                    |                                                                                      |                              |  |  |  |  |  |
|                                                                                                    | ¢®2                                                                                  |                              |  |  |  |  |  |
| 🕶 Gestisci la collaborazione - Pa                                                                                                    | sso 1 di 3                                                                           | ×                            |  |  |  |  |  |
| Gestisci la collaborazione                                                                                                    | Gestisci la collaborazione                                                           |                              |  |  |  |  |  |
| Questa procedura ti consente di gestire il collegamento con il tuo consulente.                                                                                                 |                                                                                      |                              |  |  |  |  |  |
| Grazie alla piattaforma di collaborazione, potrai usufruire di una serie di servizi che ti permetteranno di<br>complificano lo completo di leformazioni con il tuo concilente. |                                                                                      |                              |  |  |  |  |  |
| sempinicare lo scamicio al informazioni con il cuo consuence.<br>Inserisci le credenziali di accesso ai servizi di collaborazione<br>fornite dal luc consulente                |                                                                                      |                              |  |  |  |  |  |
| Nome utente:                                                                                                    |                                                                                      |                              |  |  |  |  |  |
| Password:                                                                                                    |                                                                                      |                              |  |  |  |  |  |
| Accedi                                                                                                    |                                                                                      |                              |  |  |  |  |  |
|                                                                                                    |                                                                                      |                              |  |  |  |  |  |
|                                                                                                    |                                                                                      |                              |  |  |  |  |  |
|                                                                                                    |                                                                                      |                              |  |  |  |  |  |
| Guida                                                                                                    |                                                                                      | Avanti > Annulla             |  |  |  |  |  |
|                                                                                                    |                                                                                      |                              |  |  |  |  |  |
| FT Gestisci la collaborazione - Pa                                                                                                    | isso 2 di 3                                                                          | ×                            |  |  |  |  |  |
| Dati contabili                                                                                                    |                                                                                      |                              |  |  |  |  |  |
| Selezionare la connessione da abbin<br>'Attiva', Per rimuovere l'abbinamento                                                                                                   | are all'azienda corrente. Per eseguire l'abbin<br>utilizzare il comando 'Disattiva'. | amento utilizzare il comando |  |  |  |  |  |
|                                                                                                    |                                                                                      |                              |  |  |  |  |  |
| SPINNAKER SPA                                                                                                    | ta attivazione Cod. az. collegata 00000001                                           | Nome azienda collegata       |  |  |  |  |  |
|                                                                                                    |                                                                                      |                              |  |  |  |  |  |
|                                                                                                    |                                                                                      |                              |  |  |  |  |  |
| Denominazione: SPINNAKER SP                                                                                                    | A                                                                                    |                              |  |  |  |  |  |
| Data attivazione:                                                                                                    |                                                                                      |                              |  |  |  |  |  |
| Attiva Disattiva                                                                                                    |                                                                                      |                              |  |  |  |  |  |
|                                                                                                    |                                                                                      |                              |  |  |  |  |  |